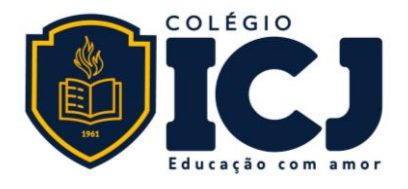

## **TUTORIAL CLASS APP**

Você já está cadastrado no ClassApp!

## Como acessar:

O login é o seu endereço de e-mail (o mesmo que está cadastrado no Portal ICJ).

- 1. Baixe o ClassApp na loja virtual do seu celular
- 2. Informe o seu endereço de e-mail
- 3. Será enviado para seu e-mail um código cotendo 6 dígitos (verifique na caixa de span ou lixo eletrônico)
- 4. Digite o código e seu e-mail e pronto! Você estará conectado ao ClassApp

## **Tutoriais:**

O ClassApp pode ser usado tanto pelo computador como pelo celular. Saiba mais <u>Comoacessar o App</u> Siga o passo-a-passo apresentado neste <u>Tutorial de Acesso</u>

O login/usuário é seu endereço de e-mail cadastrado no Colégio ICJ. Veja aqui se precisar Confirmar e-mail

Para cadastrar senha assista este tutorial Senha Esqueceu a senha, veja

como <u>Recuperar a senha</u>

Veja o vídeo que apresenta as Funções disponíveis no ClassApp

Configurar para receber notificação no e-mail

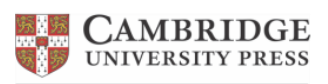

Educational Partner

Rua Olinda, 206. Nova Suíça. CEP 30421-185 Belo Horizonte/MG. Tel: (31) 3332.6203

www.colegioicj.com.br

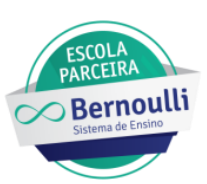